## **UPLOADING A PICTURE TO A REFERRAL ALREADY SUBMITTED**

- 1. Log into the EDA using the website <a href="https://edar.dcfs.lacounty.gov">https://edar.dcfs.lacounty.gov</a>
- 2. Click on Referrals Submitted under the blue CSW tab on the left hand side
- 3. Look for the client's referral and click the grey "client" box under the Action column on the far right side

| 🤀 EDA 💏                                                                                                    | Office                  |                             | User                          |                        |                                                   |                |               |                    |  |
|----------------------------------------------------------------------------------------------------|-------------------------|-----------------------------|-------------------------------|------------------------|---------------------------------------------------|----------------|---------------|--------------------|--|
| Drug and Alcohol Testing<br>Referral                                                                                                    | Wateridge               | ¥                           |                               |                        | 1                                                 |                |               |                    |  |
| Scsw 🗸                                                                                                    | Showing Referral Submit | ted of Wateridge and        |                               | CSW (DI)               |                                                   |                |               |                    |  |
| CSW Caseload                                                                                                    |                         |                             |                               | I                      | Referral Submitted                                |                |               |                    |  |
| Client Information       Active Referral contains all referrals with future test date, Referral Submitted displays all referrals group by clients |                         |                             |                               |                        |                                                   |                |               |                    |  |
| Pending Approval                                                                                                    | tive Referral (3)       | Referral Submitted (1) DI C | Caseload (5)                  |                        |                                                   |                |               |                    |  |
| 📜 Referrals Submitted                                                                                                    | 2<br>Show 10 rows - x   |                             |                               |                        |                                                   |                | c             | arch.              |  |
| L Drug Test Results                                                                                                    | Show To Lows            |                             |                               |                        |                                                   |                | 31            |                    |  |
| 😧 CSW Clients                                                                                                    | Det Seq 📫 Clie          | ent Name                    | Client Information            | :                      | Referral Information                              | SCSW Approval  | 2 PM Approval | Action             |  |
| Impending Termination                                                                                                    |                         |                             | Child Name:<br>Client Name:   |                        | Seq No:                                           |                |               | Client -           |  |
| 🕑 Shared DI Caseload                                                                                                    | 1642499                 |                             | Client Dob:<br>Client Age:    |                        | Child Name:<br>Referral Type:<br>Termination Date |                |               | Termination Date - |  |
| 💿 Image Temp Ids                                                                                                    |                         |                             | Client Gende                  |                        |                                                   |                |               |                    |  |
| 🍟 Family Information                                                                                                    |                         |                             | Child Name:<br>Client Name:   |                        | Seq No:<br>Child Name:                            |                |               | Client *           |  |
| 👶 Client Multiple Referral                                                                                                    |                         |                             | Client Age:<br>Client Gender: |                        | Referral Type:<br>Termination Date:               |                |               | Referral -         |  |
| Q Search <                                                                                                    |                         |                             | Child Name:                   |                        |                                                   |                |               | Client -           |  |
| 😫 Reports 🔹 📢                                                                                                    | 1645088                 |                             | Client Name<br>Client Dob:    |                        | Seq No:<br>Child Name:<br>Referral Type:          |                |               | Termination Date - |  |
| 🛱 Help 📢                                                                                                    |                         |                             | Client Age<br>Client Gender:  |                        | Termination Dati                                  |                |               | 📜 Referral 🝷       |  |
| Office                                                                                                    |                         | User                        |                               |                        |                                                   |                |               |                    |  |
| Wateridge                                                                                                    | ~                       | •                           |                               | ~                      |                                                   |                |               |                    |  |
| Showing Referral Submitted o                                                                                                    | f Wateridge and         |                             | CSW (DI)                      |                        |                                                   |                |               |                    |  |
|                                                                                                    |                         |                             |                               |                        | 11. I                                             |                |               |                    |  |
| Referral Submitted Active Referral contains all referrals with future test date, Referral Submitted displays all referrals group by clients       |                         |                             |                               |                        |                                                   |                |               |                    |  |
| Active Referral (2) Defer                                                                                                    | ral Submitted (1)       | Caseload (5)                |                               |                        |                                                   |                |               |                    |  |
|                                                                                                    |                         |                             |                               |                        |                                                   |                |               |                    |  |
| Show 10 rows 🔻                                                                                                    | Search:                 |                             |                               |                        |                                                   |                |               |                    |  |
| Det Seq 🏌 Client Nat                                                                                                    | ne :                    | Client Information          |                               | Referral Information   |                                                   | SC SW Approval | PM Approval   | Action             |  |
|                                                                                                    |                         | Child Name:<br>Client Name: |                               | Seq No:<br>Child Name: |                                                   |                |               | Client -           |  |

Referral Type:

Seq No:

Termination Date:

Client Age:

Client Gender Child Name:

Client Name

## UPLOADING A PICTURE TO A REFERRAL ALREADY SUBMITTED

Click Browse under the "Add client's Picture ID" box

- 4. Click Browse under the "Add client's Picture ID" box
- 5. Locate the picture of the client on your PC and select the picture
- 6. Verify the picture shown is that of the client
- 7. Click "Send"

7

8. A small version of the uploaded picture will show in the Client Name column of the referral and it will be ready for use within 30 minutes.

## Update Temp Id

Х

## Note: Please ensure that the picture of the client is a clear color picture of the client's face only and does not show their full ID information or their child

| Client Name   |   | Sequence No             |        |
|---------------|---|-------------------------|--------|
| Client Dob    |   | Referral Type           |        |
| Client Age    |   | Lab Test Type           |        |
| Client Gender |   | Termination Date        |        |
|               |   | 5 6                     | 4      |
| Seq No        | ~ | Add Client's Picture Id | Browse |
| Send Close    |   |                         |        |